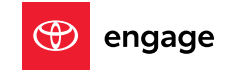

## PAIRING TO YOUR TOYOTA VIA BLUETOOTH

Toyota's latest-generation Audio Multimedia platform has arrived, and it includes a huge list of great entertainment, convenience, and connectivity features. Access them all by connecting your mobile devices to your Toyota through *Bluetooth*<sup>®1</sup>. This new system allows for up to five devices to be stored – and two to be connected at the same time!

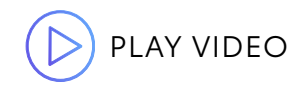

ADDING A NEW DEVICE

It's easy to pair a device and get started – whether or not an existing user profile is active on the system.

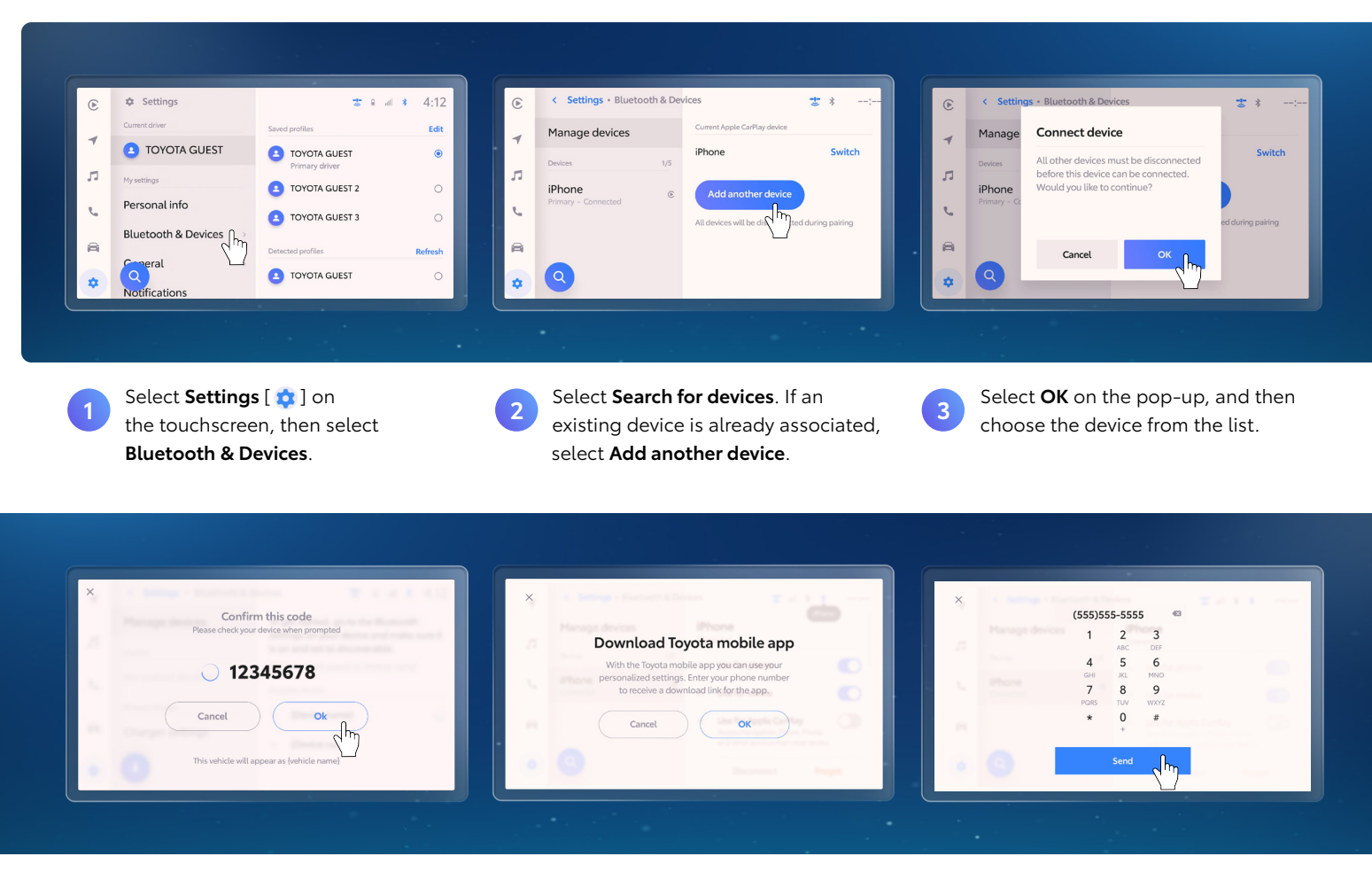

A code will appear on both the vehicle display and the mobile device. Confirm that it matches, then select **OK**.

(GUEST MODE ONLY) If you wish, select **OK** to download the Toyota app. Otherwise, select **Cancel** to proceed with pairing.

5

(GUEST MODE ONLY) Enter a phone number and select **Send** to receive an SMS with a download link for the Toyota app.<sup>2</sup>

6

ΗΟΨ-ΤΟ

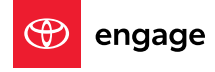

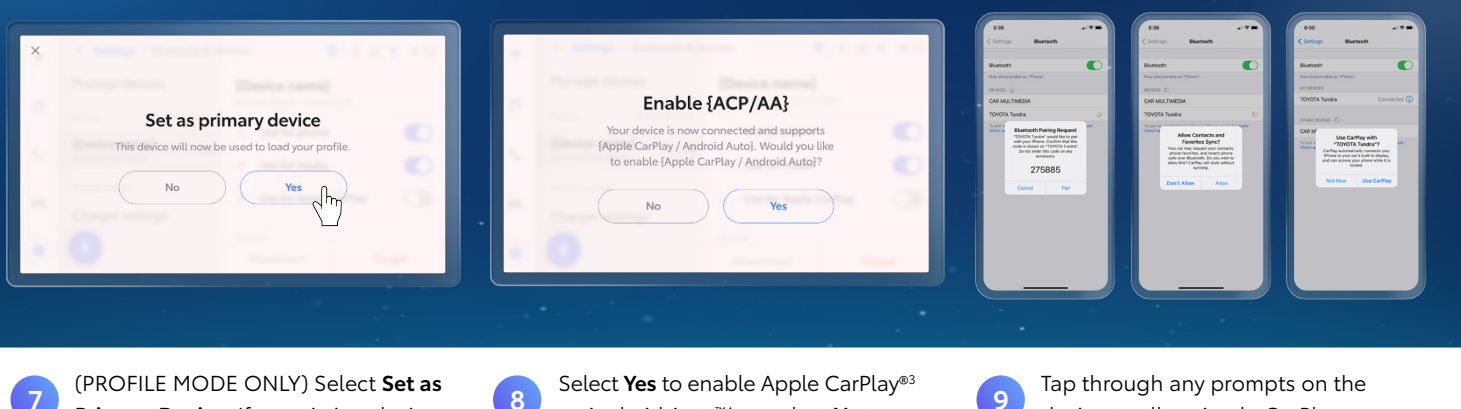

**Primary Device**. If an existing device was already set, select **Yes** to replace it as the primary device.

Select **Yes** to enable Apple CarPlay<sup>®3</sup> or Android Auto<sup>™4</sup>, or select **No** to continue as a regular Bluetooth device. Tap through any prompts on the device to allow Apple CarPlay or Android Auto use, or to allow contact sync and messaging.

## **CONNECTING A SAVED DEVICE**

Already paired? Quickly connect to any existing device in just three taps.

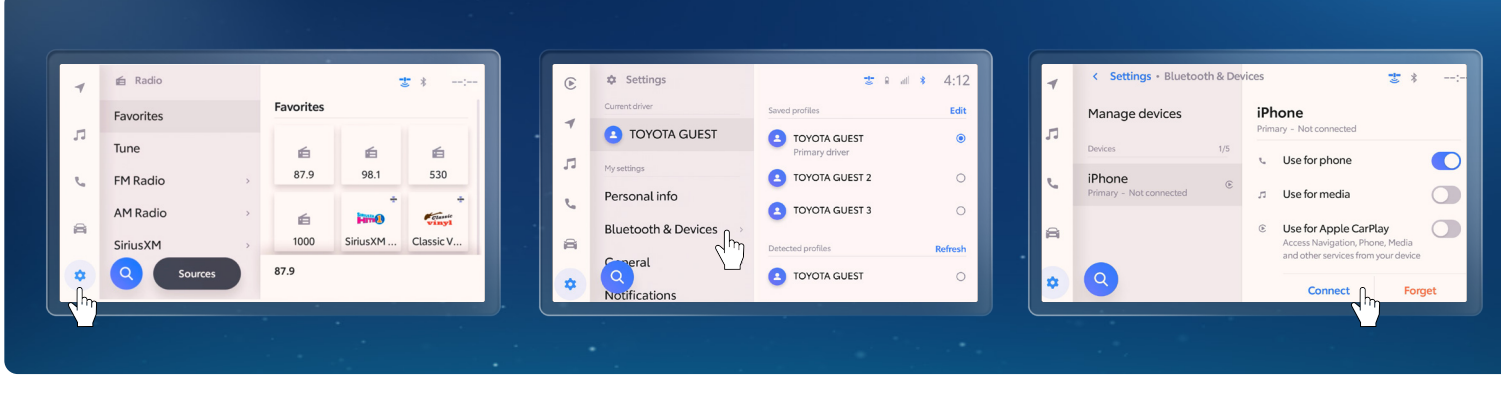

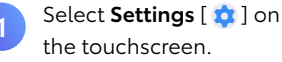

Select Bluetooth & Devices.

2

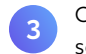

Choose the device from the list, then select **Connect**. If a different device is currently paired, select **OK** to switch.

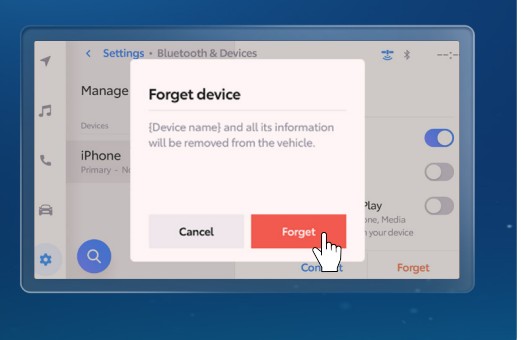

Tip: If you need to Disconnect or Forget a device, it can be done from this same screen.

4

ΗΟW-ΤΟ

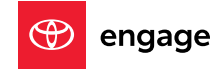

## MANAGING DEVICES

Looking to customize your device's behavior when it's paired? Here's some options.

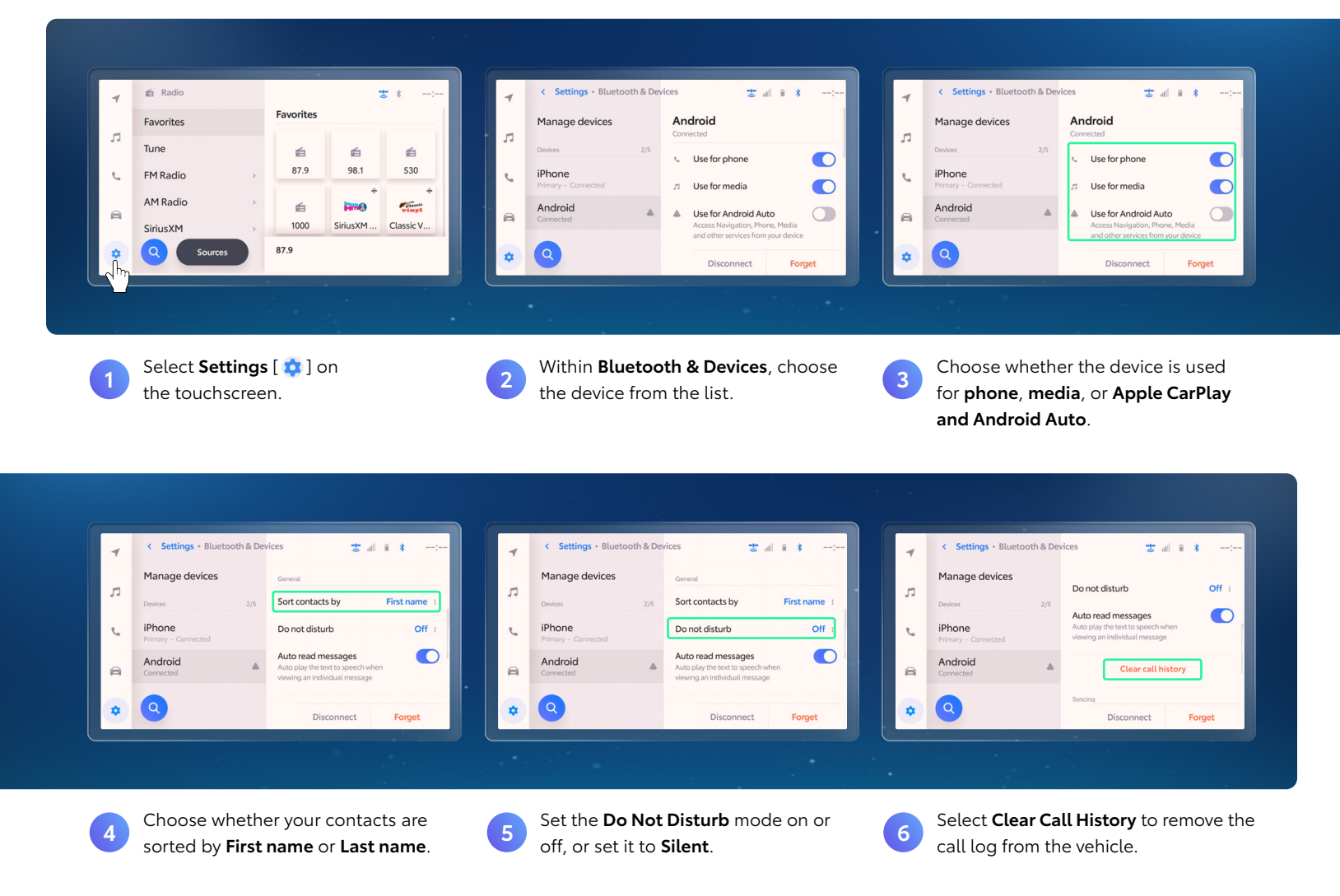

## DISCLOSURES

1. The Bluetooth word mark and logos are registered trademarks owned by Bluetooth SIG, Inc. and any use of such marks by Toyota is under license. A compatible Bluetooth enabled phone must first be paired. Phone performance depends on software, coverage and carrier. **2.** Apps and services vary by phone carrier and are subject to change at any time without notice. Subject to smartphone connectivity and capability. Data charges may apply. See <a href="https://www.toyota.com/audio-multimedia">https://www.toyota.com/audio-multimedia</a> for details. **3.** Apps and services are subject to change at any time without notice. Data charges may apply. Apple CarPlay® functionality requires a compatible iPhone® connected with an approved data cable into the USB media port. Apple CarPlay is a registered trademark of Apple Inc. **4.** Android Auto is a trademark of Google LLC. To use Android Auto on your audio display, you'll need an Android Auto compatibility visit: <a href="https://www.android.com/auto/">https://www.android.com/auto/</a>. Apps and services vary by phone carrier and are subject to change at any time without notice. Data charges may apply. Apple CarPlay® functionality requires a compatibile iPhone® connected with an approved data cable into the USB media port. Apple CarPlay is a registered trademark of Apple Inc. **4.** Android Auto is a trademark of Google LLC. To use Android Auto on your audio display, you'll need an Android Auto compatibile vehicle and Android phone. For phone compatibility visit: <a href="https://www.android.com/auto/">https://www.android.com/auto/</a>. Apps and services vary by phone carrier and are subject to change at any time without notice.

(Published 10.26.21)